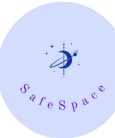

## How-To: SafeSpace Client Portal

All portal emails come from <u>noreply@therapyportal.com</u>, please make sure this email is saved to your contacts so you receive any and all emails from the portal.

#### If you are a new client:

1. You will receive a welcome email from TherapyNotes, inviting you to create an account with our client portal. You can only create an account with our portal if you receive this email. The email will be titled "Client Portal Invitation" and the invitation will look like the below example.

#### **DKoz Services Inc., DBA SafeSpace Client Portal Invitation**

Your Name Here,

This email is your invitation to create an account on our client portal, which will allow you to request appointments, review documents, and more. This special link is specifically for you, and should not be shared with anyone else. This link will expire in 7 days.

Create client portal account for (your email here).

Email by TherapyPortal.com on behalf of DKoz Services Inc., DBA SafeSpace

2. If you click on "<u>Create client portal account for (your email)</u>" you will be redirected to our client portal to create your account. See below for an example of what the client portal registration looks like.

| DKoz Services Inc., D                                                                                           | BA SafeSpace                                                                                                    | Home Appointments                                                                                                 | Telehealth Appointme                                                                 | ent Reminders Log In                     |
|----------------------------------------------------------------------------------------------------|----------------------------------------------------------------------------------------------------|----------------------------------------------------------------------------------------------------|--------------------------------------------------------------------------------------|------------------------------------------|
| Sign Up<br>Use this form to crea<br>Email Address: (                                                            | ate an account for the client portal for Dk<br>your email here)                                                                                                    | oz Services Inc., DBA Safe                                                                                        | eSpace.                                                                              |                                          |
| Client's Birthday:<br>Mobile Phone:<br>Password:<br>Confirm Password:                                           | m/d/yyyy                                                                                                    |                                                                                                    | Ø                                                                                    |                                          |
| THERAPYN<br>Last Updated: Der<br>These Terms of S<br>TherapyNotes.cor<br>services and mob<br>Privacy Policy (co | Comber 14, 2022<br>ervice ("Terms") by TherapyNotes, LLC (<br>n and TherapyPortal.com websites, and<br>ile applications provided by TherapyNote<br>llectively, this "Agreement") govern your | TherapyNotes," "we," or "u<br>any subdomains (the ("Site<br>s (collectively, the "Service<br>use of the Services. | us"), apply to your use of<br>>") and any related applic<br>>s"). These Terms togeth | f the<br>cations, online<br>ier with our |
| ☐ I accept the Term                                                                                             | s of Service                                                                                                    |                                                                                                    |                                                                                      |                                          |

3. Once you create an account, you will be redirected to your portal account where you can find any paperwork that we may need completed prior to your first appointment as well as any scheduled appointments.

| DKoz Services Inc., DBA SafeSpace                                                                                               | Home                 | Appointments                         | Telehealth                 | Documents      | Settings  | Log Out |
|----------------------------------------------------------------------------------------------------|----------------------|--------------------------------------|----------------------------|----------------|-----------|---------|
|                                                                                                    | Barespace            |                                      |                            |                |           |         |
| DKoz Services I                                                                                                    | lnc., D              | DBA SafeSp                           | oace                       |                |           |         |
| Welcome to the client portal for DKoz Services Inc., DBA Safe<br>availability, request and manage appointments, join telehealth | eSpace.<br>I sessior | Use this conveni<br>ns, and complete | ent resource<br>paperwork. | to check appoi | ntment    |         |
| Needs Your Attention                                                                                                    |                      |                                      |                            | View           | Document  | S       |
| You have 2 documents to review.                                                                                                 |                      |                                      |                            |                | :         | >       |
|                                                                                                    |                      |                                      |                            |                |           |         |
| Upcoming Appointments                                                                                                    |                      |                                      |                            | + Request A    | ppointmen | It      |
| You have no scheduled appointments.                                                                                             |                      |                                      |                            |                |           |         |
|                                                                                                    |                      |                                      |                            |                |           |         |
|                                                                                                    |                      |                                      |                            |                |           |         |

4. To view documents we need you to complete, you can see requested documents on the home screen, or select "Documents" in the top bar. Once selected, you will be redirected to the documents screen where a list of required documents will be.

| Home | Appointments                             | Telehealth        | Documents                                   | Settings                                                                                                    | Log Out                                                                                                    |
|------|------------------------------------------|-------------------|---------------------------------------------|----------------------------------------------------------------------------------------------------|----------------------------------------------------------------------------------------------------|
|      |                                          |                   |                                             |                                                                                                    |                                                                                                    |
|      | Sent on December 28, 2022 at 11:00AM CST |                   |                                             |                                                                                                    |                                                                                                    |
|      |                                          |                   | Review ar                                   | nd Comple                                                                                                    | te                                                                                                    |
|      |                                          |                   | Review ar                                   | nd Comple                                                                                                    | te                                                                                                    |
|      |                                          |                   |                                             |                                                                                                    |                                                                                                    |
|      | Home                                     | Home Appointments | Home Appointments Telehealth Sent on Decemb | Home Appointments Telehealth Documents          Sent on December 28, 2022 at         Review at         Review at | Home       Appointments       Telehealth       Documents       Settings         Sent on December 28, 2022 at 11:00AM C       Review and Comple         Review and Comple       Review and Comple |

Client portal for DKoz Services Inc., DBA SafeSpace

5. You can select "Review and Complete" for each document needed. Our Intake form requires you to download and complete outside of the Portal. You may have to print out the document to complete and re-upload, or you can use a 3rd party PDF editor to complete. Please note we have to have signatures for the documents to be accepted. To re-upload, you simply need to scan or take photos of the document and upload into the portal.

### If you are an existing client:

- 1. To sign into the portal, go to: <u>https://www.therapyportal.com/p/dkozservices/</u> or visit our website and select "Click Here for the Client Portal" in the top right corner or at the very bottom of the page.
- 2. Select login and enter your email address and password. If you forgot your password, please contact the office to reset your password.
- 3. When resetting your password, you will get an email to the email on file encouraging you to create a new password. The link expires after 24 hours, so do not request a reset if you are unable to access the portal within 24 hours.

### Reset Your Password

Your Name Here,

To reset your password for the DKoz Services Inc., DBA SafeSpace client portal, please click the link below. This link will expire in 24 hours.

#### Choose your new password here

Email by TherapyPortal.com on behalf of DKoz Services Inc., DBA SafeSpace

- 4. If our office sends you any documents to complete or view, you will receive an email notifying you. This email will come from <u>noreply@therapynotes.com</u> (please make sure this email is saved to your contacts so you do not miss any important communication from our office).
- 5. When you sign into the portal, you will see any/all document requests from our office.

| DKoz Services Inc., DBA SafeSpace                                                                                             | Home                  | Appointments                         | Telehealth                 | Documents     | Settings  | Log Out |
|----------------------------------------------------------------------------------------------------|-----------------------|--------------------------------------|----------------------------|---------------|-----------|---------|
|                                                                                                    | Perespece             |                                      |                            |               |           |         |
| DKoz Services                                                                                                    | Inc., [               | DBA SafeSp                           | bace                       |               |           |         |
| Welcome to the client portal for DKoz Services Inc., DBA Sat<br>availability, request and manage appointments, join telehealt | feSpace.<br>h sessior | Use this conveni<br>ns, and complete | ent resource<br>paperwork. | to check appo | intment   |         |
| Needs Your Attention                                                                                                    |                       |                                      |                            |               | Document  | S       |
| (your name) You have 6 documents to review.                                                                                   |                       |                                      |                            |               | 3         |         |
| Upcoming Appointments                                                                                                    |                       |                                      |                            | + Request A   | ppointmen | it      |
| There are no scheduled appointments.                                                                                          |                       |                                      |                            |               |           |         |

6. If your email is linked to multiple accounts (i.e. children and yourself, your spouse and yourself) you will see any/all documents needed for each client and any/all appointments for each client.

# Documents

|                                                                                                    | Pending document request for (your name here) |             |                  | Sent on December 13, 2022 at 12:47PM C |                         |            |  |  |  |
|----------------------------------------------------------------------------------------------------|-----------------------------------------------|-------------|------------------|----------------------------------------|-------------------------|------------|--|--|--|
| Payment Changes Notice PDF 89KB                                                                                                    |                                               |             |                  |                                        | R                       | evie       |  |  |  |
| Payment Authorization Form                                                                                                    |                                               |             |                  | Review                                 | w and Con               | nplet      |  |  |  |
| Pending document request for (client #2 name her                                                                                                   | e)                                            |             | Sent on <i>i</i> | August 1, 2022                         | 2 at 11:42A             | M C        |  |  |  |
| Adult Informed Consent PDF 99KB                                                                                                    |                                               |             |                  | Review                                 | w and Con               | nplet      |  |  |  |
| In-Person Services During Covid рог 69кв                                                                                                    |                                               |             |                  | F                                      | Review and              | d Sig      |  |  |  |
| Privacy Practices PDF 42KB                                                                                                    |                                               |             |                  | F                                      | Review and              | d Sig      |  |  |  |
| Telehealth informed consent PDF 52KB                                                                                                    |                                               |             |                  | F                                      | Review and              | d Sig      |  |  |  |
| DOCUMENT                                                                                                    | DATE                                          | E CL        | IENT             | STATUS                                 |                         |            |  |  |  |
| Privacy Practice & Waiver_Release Liability PDF 160KB                                                                                              | 12/28                                         | /2022 (your | name here)       | <ul> <li>Reviewed</li> </ul>           | l on 12/28/2            | 2022       |  |  |  |
|                                                                                                    |                                               |             |                  |                                        |                         |            |  |  |  |
| oz Services Inc., DBA SafeSpace                                                                                                    | Home                                          | Appointment | s Telehealth     | Documents                              | Settings                | Lo         |  |  |  |
| Appointments                                                                                                    | Home                                          | Appointment | s Telehealth     | Documents                              | Settings<br>st Appointn | Lo         |  |  |  |
| DE Services Inc., DBA SafeSpace<br>Appointments<br>ne here) Dec 31 at 4:00PM<br>Main Office: 2683 US Highway 34, Oswego, IL 60543-0020 Direct      | Home                                          | Appointment | s Telehealth     | Documents                              | Settings<br>st Appointn | Lo<br>nent |  |  |  |
| Dec 31 at 6:00PM<br>Main Office: 2683 US Highway 34, Oswego, IL 60543-0020 Direct<br>Main Office: 2683 US Highway 34, Oswego, IL 60543-0020 Direct | Home                                          | Appointment | s Telehealth     | Documents<br>+ Reques                  | Settings<br>st Appointn | Lo<br>nent |  |  |  |

documents will list reviewed, completed or signed based on the requirement of the document. If the document is listed at the bottom and shows the status. it is considered completed.

# Documents

| Pending document request for (your name here)         | S                   | Sent on December 13, 2022 at 12:47PM CST |  |
|-------------------------------------------------------|---------------------|------------------------------------------|--|
|                                                       |                     | Review                                   |  |
| Payment Authorization Form                            |                     | Review and Complete                      |  |
| Pending document request for (client #2 name)         |                     | Sent on August 1, 2022 at 11:42AM CDT    |  |
| In-Person Services During Covid PDF 69KB              |                     | Review and Sign                          |  |
| DOCUMENT                                              | DATE CLIE           | ENT STATUS                               |  |
| Privacy Practice & Waiver_Release Liability PDF 160KB | 12/28/2022 (your na | ame here)                                |  |
| Adult Informed Consent PDF 99KB                       | 8/1/2022 (client #  | #2 name)                                 |  |
| Privacy Practices PDF 42KB                            | 8/1/2022 (client #  | #2 name)                                 |  |
| Telehealth informed consent PDF 52KB                  | 8/1/2022 (your na   | ame here)                                |  |